## iPhoneで撮影した写真をパソコンに取り込む仕方

先ずIPhone側の設定変更を下記の手順を踏んで行います。

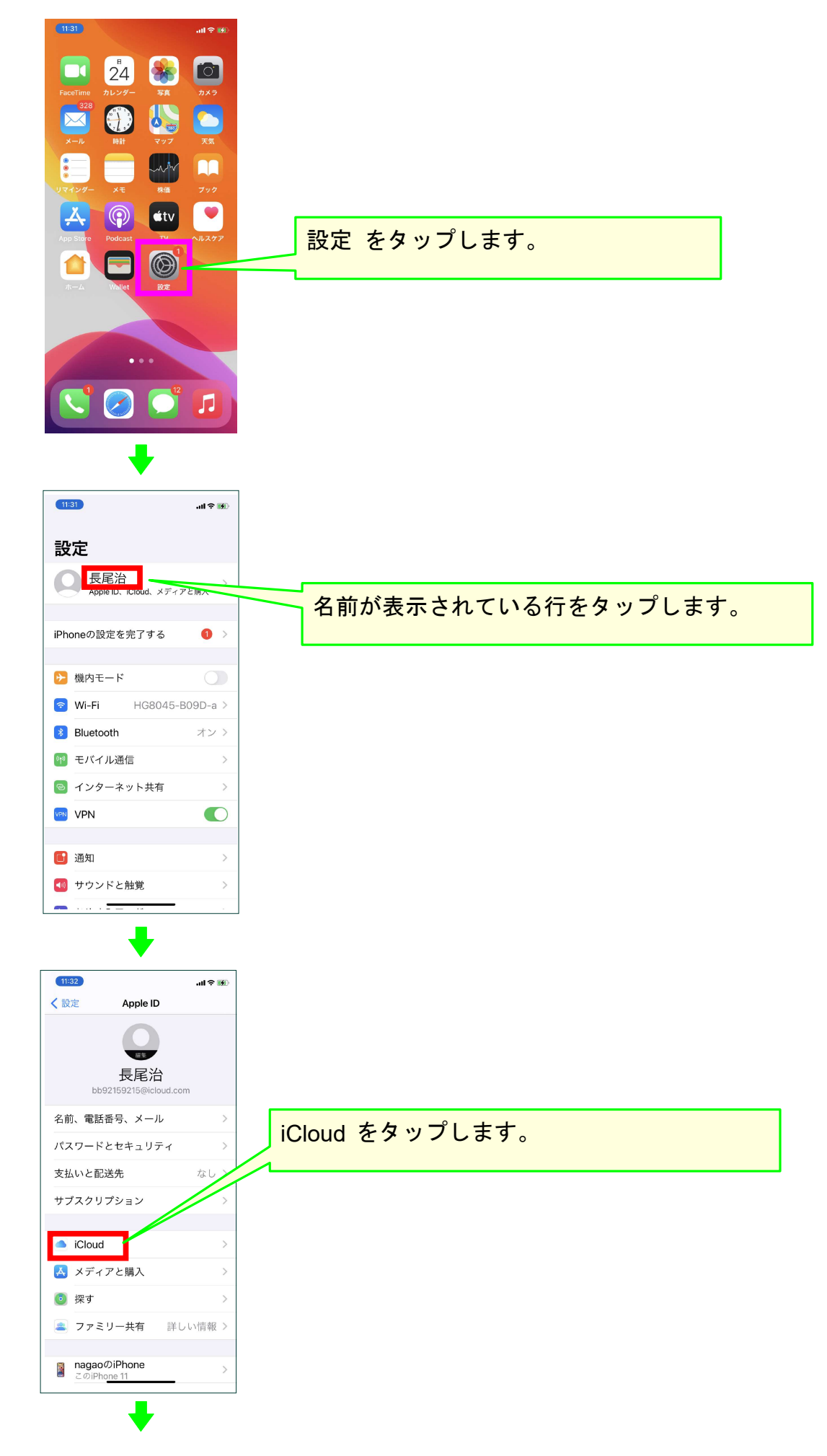

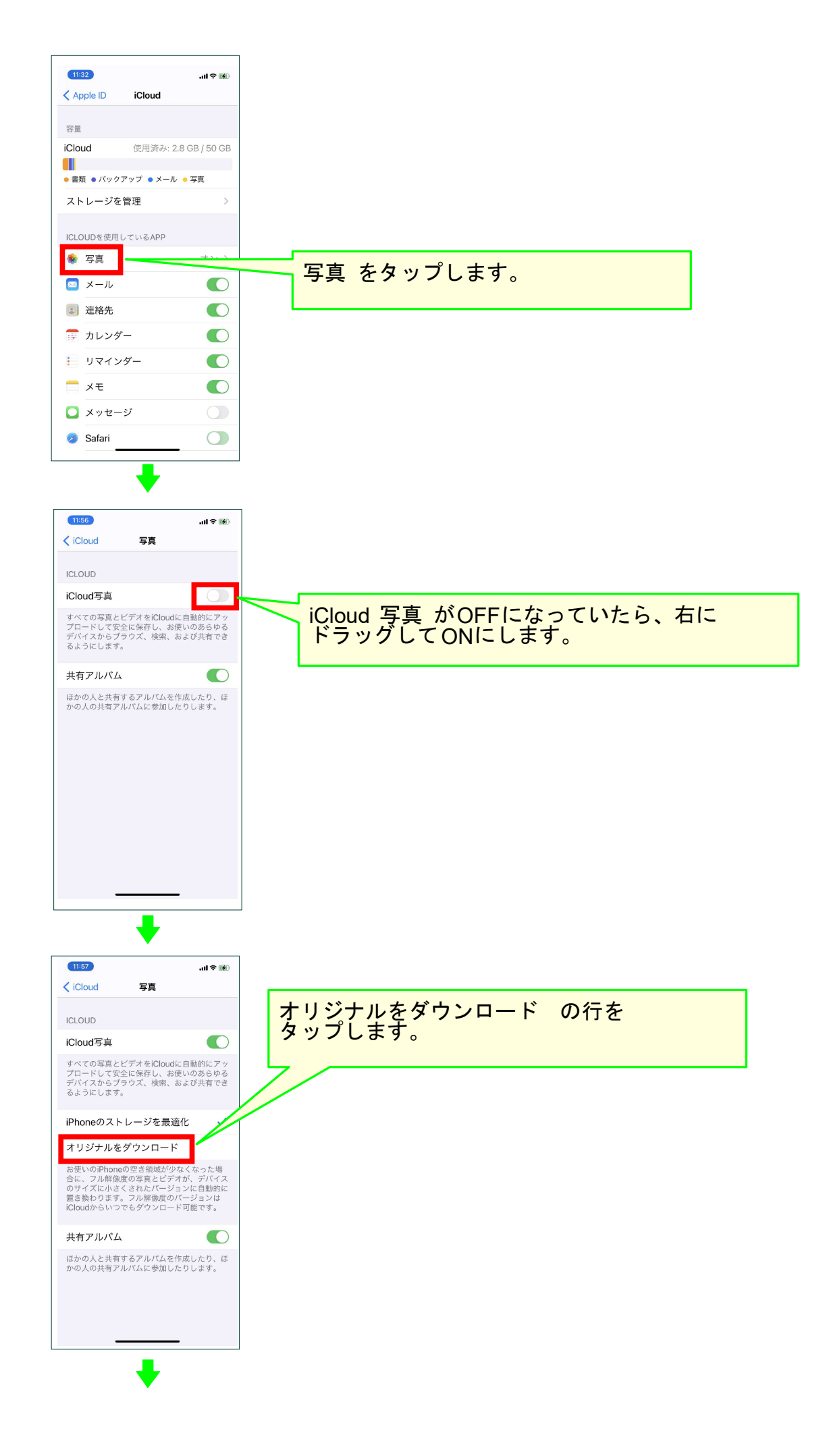

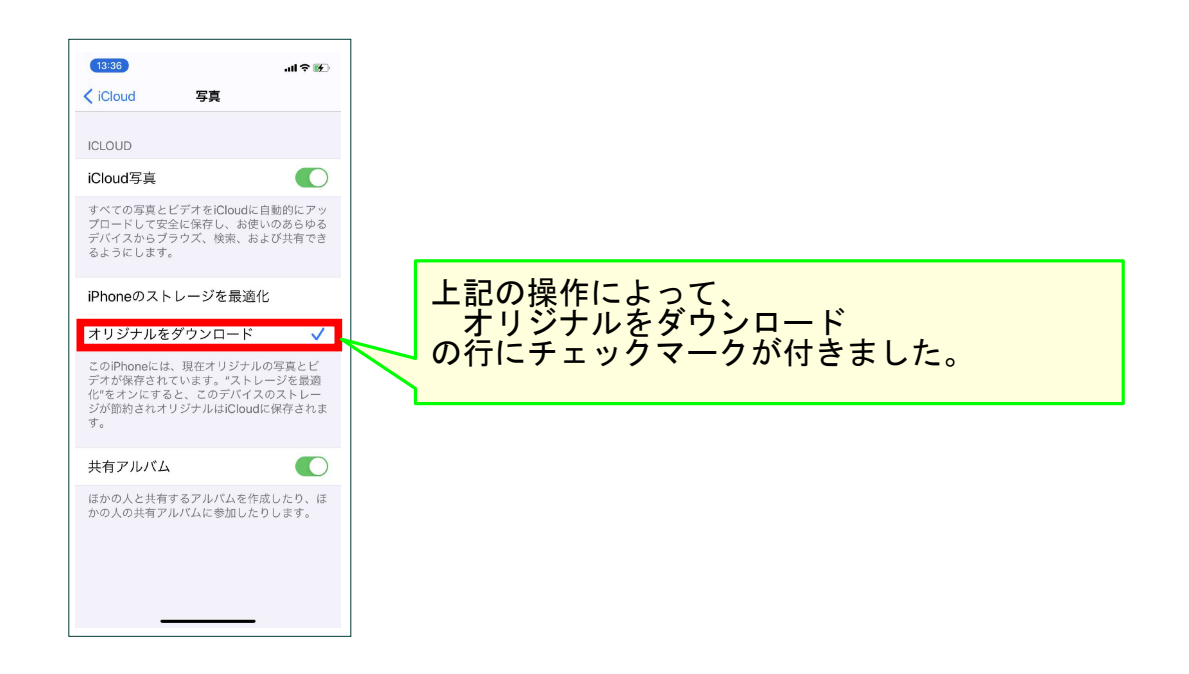

以上の設定変更により、iPhoneで撮影した写真が下記のいずれの方法でも パソコンに取り込める状態になりました。

<方法1>USBケーブルを接続して取り込む方法 <方法2>クラウドを介して取り込む方法

次のページ以降でパソコン側で行う上記の2つの方法を説明します。

<方法1>USBケーブルを接続して取り込む方法

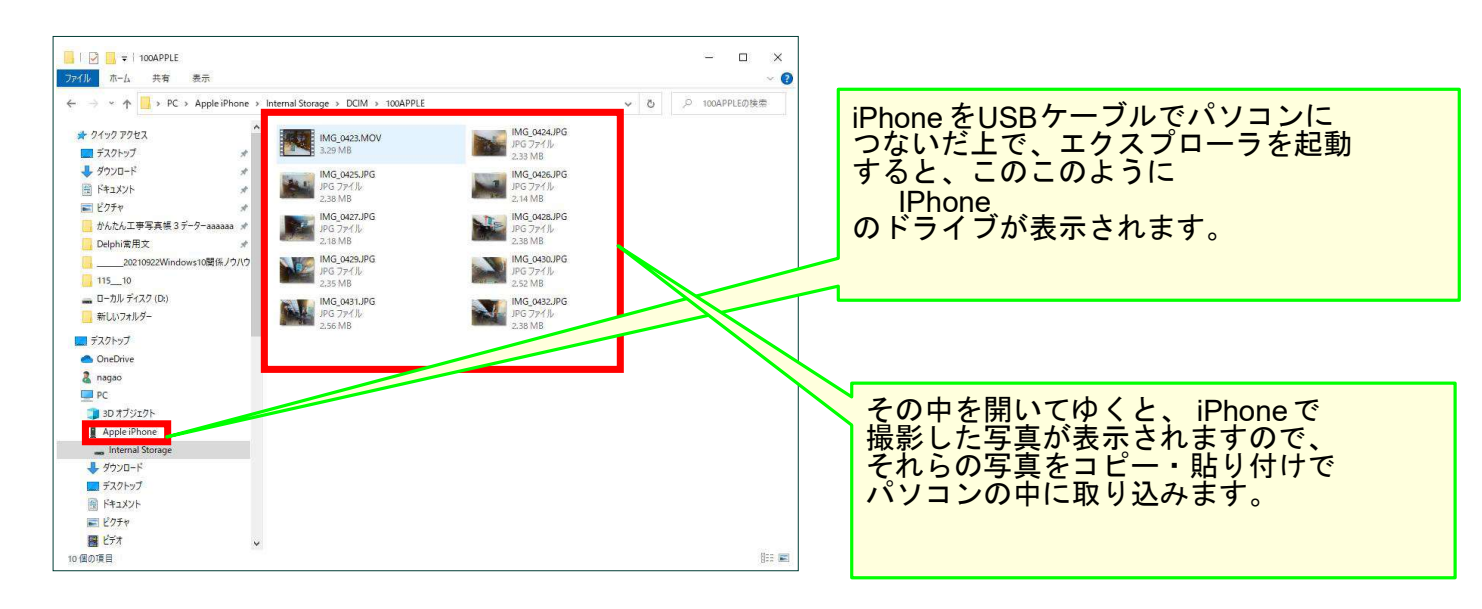

## <方法2>クラウドを介して取り込む方法

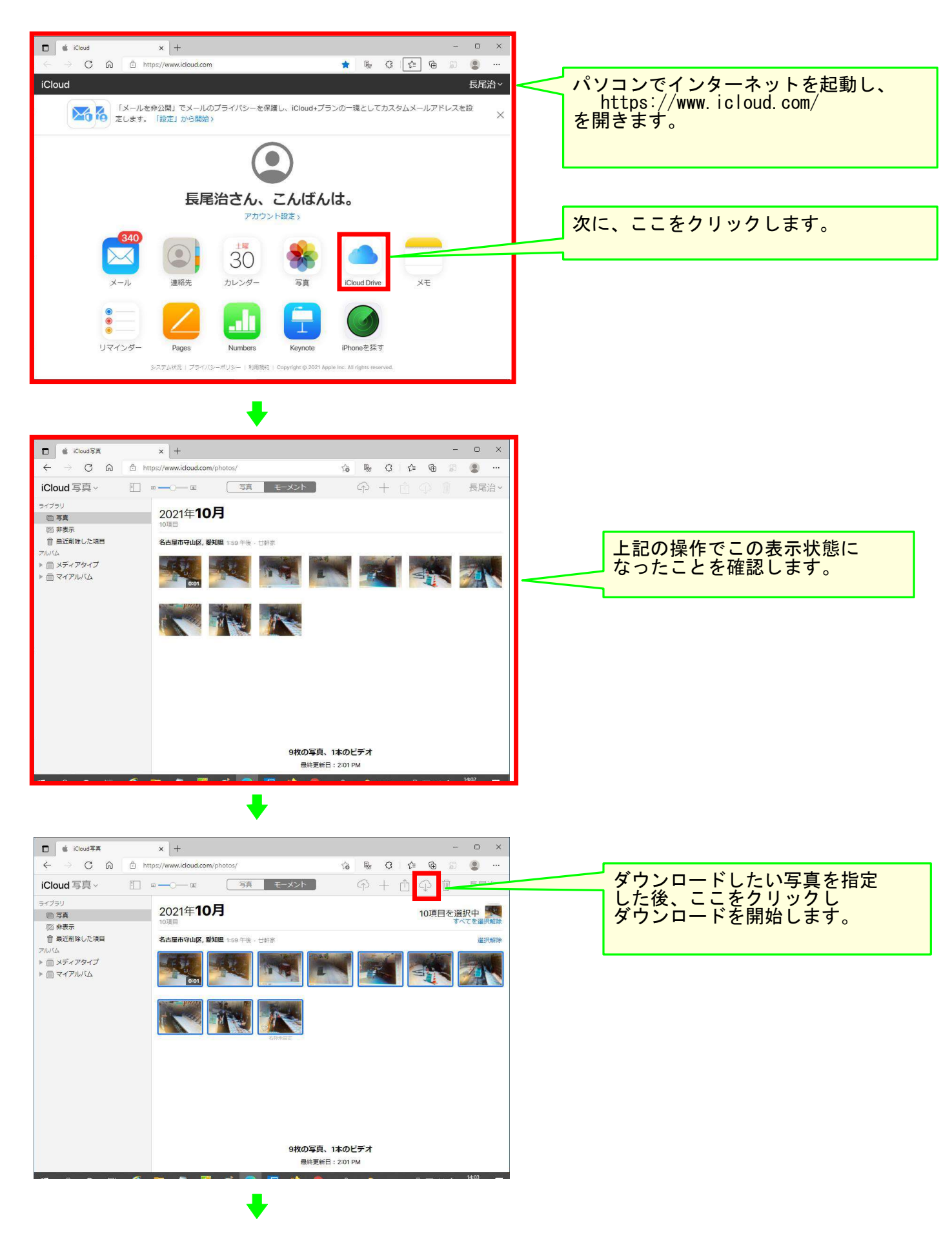

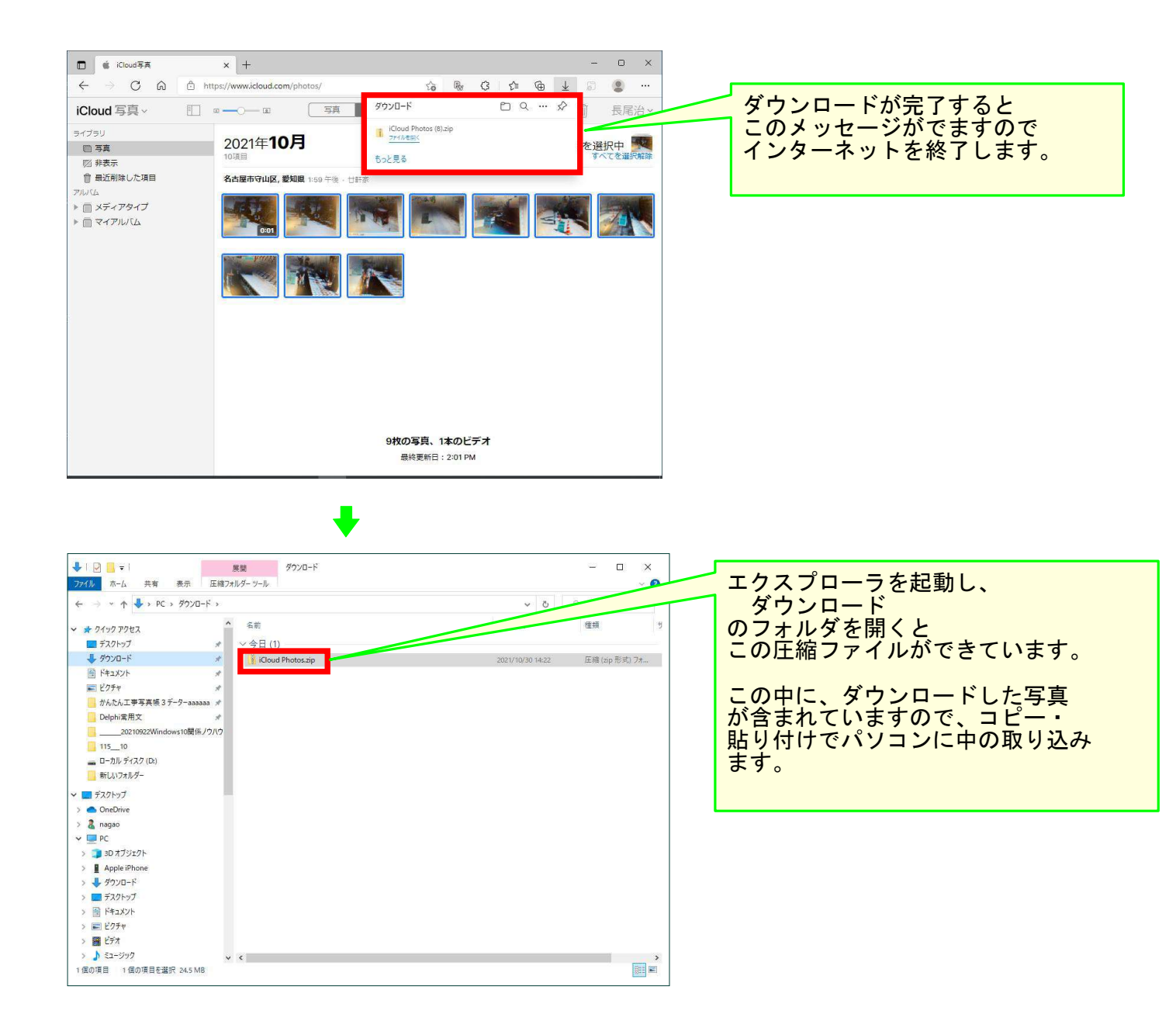

## 以上で本Lessonを終了します。